## Q. Received PR

By clicking the PR the authorized personnel will be redirected to the

Received Purchase Request page where the authorized personnel can view the received PR from end-users.

| C illocalhost/test/budget_officer/red                                                                                                 | cieved.php                                                                                                    |                                                              |                             |                                                                  |                            |
|----------------------------------------------------------------------------------------------------|----------------------------------------------------------------------------------------------------|--------------------------------------------------------------|-----------------------------|------------------------------------------------------------------|----------------------------|
| DOSCST - Supply Propert<br>Budget Officer Panel                                                                                       | ly Unit                                                                                                    |                                                              |                             | Maria<br>Budget                                                  | a Luisa Talaboc<br>Officer |
|                                                                                                    | Recieved Pu                                                                                                    | chase Request                                                |                             | 🗮 Wed, June 7 2                                                  | 017 9:57:11 AM             |
| Supply Property Unit Office                                                                                                    | If you would like to sig<br>"Unsign" button.                                                                                  | n purchase request, click "Sign" button. Yo                  | u can add remarks and       | unsign purchase request by                                       | y clicking                 |
| Dashboard                                                                                                    | "View" button until it displa                                                                                                 | it the report document doesn't show inimediately<br>iys."    | y due to rendening PDP ronn | at, kindy reload the page of the                                 | ck again the               |
| Dashboard     Recieved PR                                                                                                    | View <sup>*</sup> button until it displa                                                                                      | n die report obcomment obesitt sitow infiniteoratery<br>ys.* | y due to rendening PDP form | Search:                                                          | ck again the               |
| Dashboard     Recleved PR     Signed PR                                                                                               | View <sup>+</sup> button until it disple<br>Show 10 ▼ entries<br>PR Tracking ID ↓₹                                            | Purpose                                                      | Requested By                | Search:                                                          | ck again the               |
| Cashboard Recleved PR Signed PR                                                                                                    | Now 10 	 • entries PR Tracking ID ↓<br>2017-6795051                                                                           | Purpose                                                      | Requested By                | Search: Date Submitted                                           | Action                     |
| Dashboard Recieved PR  Signed PR Unsigned PR                                                                                          | Show 10 • entries PR Tracking ID ↓ F 2017-6795051 Showing 1 to 1 of 1 entries                                                 | Purpose If<br>Graduation                                     | Requested By                | Search:<br>Date Submitted II<br>2017-06-07<br>Previous           | Action                     |
| <ul> <li>Dashboard</li> <li>Recieved PR</li> <li>Signed PR</li> <li>Unsigned PR</li> <li>Unsigned PR</li> <li>Forwarded PR</li> </ul> | New <sup>1</sup> button until it displ<br>Show 10 ▼ entries<br>PR Tracking ID ↓<br>2017-6795051<br>Showing 1 to 1 of 1 entrie | Purpose II<br>Graduation<br>s                                | Requested By                | Search:<br>Date Submitted II<br>2017-06-07<br>Previous<br>erved. | Action                     |

### a. Action

By clicking the i this options will appear in which the authorized personnel can View, Sign and Unsign the received PR.

View

When the View is clicked the system will display a printable form of PR (.pdf).

•

View

Sign

When the Signis clicked, the system will ask for a confirmation

from the user. Like the image showed below,

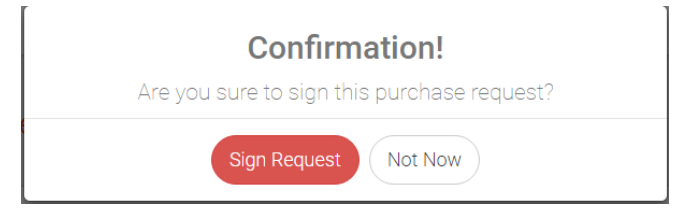

| When the | Sign Request is clicked this message will appear. |
|----------|---------------------------------------------------|
|          |                                                   |
|          | $\checkmark$                                      |
|          | Message                                           |
|          | Signed purchase request successfully!             |
|          | οκ                                                |
|          | No data available in tab                          |

# • Unsign

When the X Unsign is clicked, the system will require a remarks

to let the end-user know why the PR is not signed. Example,

| Confirmation!                                       |                |
|-----------------------------------------------------|----------------|
| Are you sure to unsign this purchase request?       |                |
| Please input your remarks here                      |                |
| Unsign Request Not Now                              | F              |
| To complete the action the personnel will click the | Unsign Request |

button.

# **R. Signed Requests**

By clicking the Signed PR the authorized personnel will be redirected to the Signed Purchase Request page where he can forward his signed request by clicking the Forward button .

| Wein too                                                                    | $\sim \sqrt{\Box}$                            |                                     |                             |                             |                                         |
|-----------------------------------------------------------------------------|-----------------------------------------------|-------------------------------------|-----------------------------|-----------------------------|-----------------------------------------|
| $\leftrightarrow$ $\Rightarrow$ C ( ) localhost/test/budget_officer/signed. | .php                                          |                                     |                             |                             | \$                                      |
| DOSCST - Supply Property Un     Budget Officer Panel                        | nit                                           |                                     |                             | <b>?</b>                    | Maria Luisa Talaboc 🧹<br>Budget Officer |
|                                                                             | Signed Purch                                  | ase Request                         |                             | Wed, June                   | 7 2017 10:27:54 AM                      |
| Supple Process Dath office                                                  | These are the list of si<br>"Forward" button. | gned purchase request. You can forw | ard this request to ICU (In | ternal Control Unit) by cli | cking                                   |
| Recieved PR                                                                 | Show 10 • entries                             | Purpose 1                           | Requested By                | Search: Date Submitted      | Action 1                                |
| Signed PR                                                                   | 2017-6795051                                  | Graduation                          | reynaldo ludia              | 2017-06-07                  | Forward                                 |
| (8) Unsigned PR                                                             | Showing 1 to 1 of 1 entrie                    | 25                                  |                             | Previo                      | us 1 Next                               |
| Forwarded PR                                                                |                                               | © Supply Property Unit Offic        | e @ DOSCST. All Rights R    | eserved.                    |                                         |
|                                                                             |                                               |                                     |                             |                             |                                         |

Then it will prompt for a confirmation before forwarding the request.

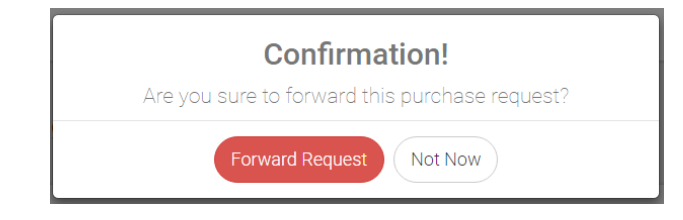

| When the Forward R | button is clicked, it will display a         | a success message. |
|--------------------|----------------------------------------------|--------------------|
|                    |                                              |                    |
|                    | $\checkmark$                                 | e                  |
|                    | Message                                      | 1                  |
|                    | Purchase request was forwarded successfully! | τe                 |
|                    | ок                                           | bl                 |

### S. Unsigned PR

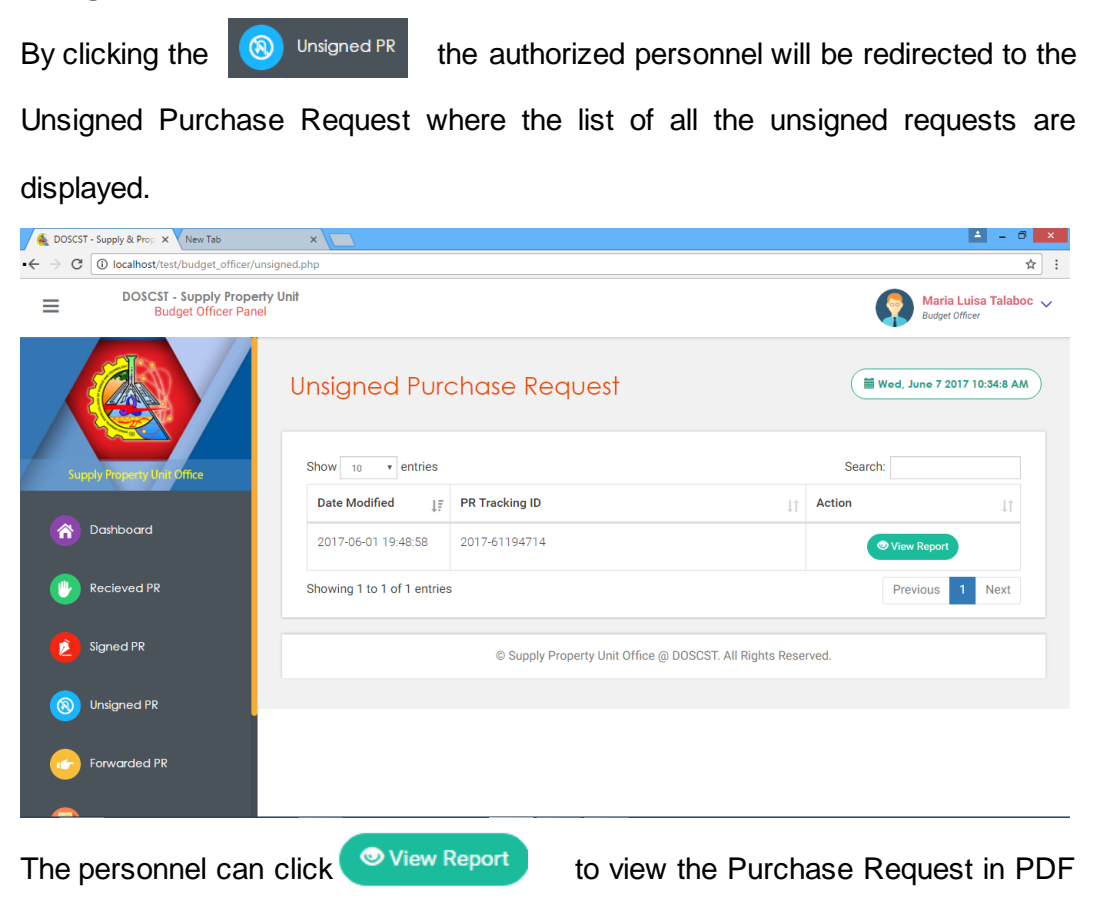

format.

### T. Forwarded PR

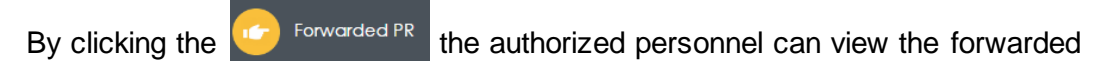

purchase requests including the date it is forwarded and the tracking ID.

| DOSCST - Supply & Prop 🗙 New Tab                                          | ×                   |                   | ± _ 0 ×                                 |
|---------------------------------------------------------------------------|---------------------|-------------------|-----------------------------------------|
| $\leftrightarrow$ $\rightarrow$ C (i) localhost/test/budget_officer/forwa | rded.php            |                   | ☆ :                                     |
| DOSCST - Supply Property U     Budget Officer Panel                       | Init                |                   | Maria Luisa Talaboc 🗸<br>Budget Officer |
|                                                                           | Forwarded Pu        | urchase Request   | 🗮 Wed, June 7 2017 10:39:15 AM          |
| Supply Property Unit Office                                               | Show 10 • entries   |                   | Search:                                 |
|                                                                           | Date Modified ↓7    | PR Tracking ID ↓↑ | Action ↓↑                               |
| A Dashboard                                                               | 2017-06-07 10:33:04 | 2017-6795051      | View Details                            |
| Recieved PR                                                               | 2017-06-06 13:22:55 | 2017-66115322     | • View Details                          |
| Signed PR                                                                 | 2017-06-05 17:48:35 | 2017-65174648     | ♥ View Details                          |
|                                                                           | 2017-06-05 10:22:39 | 2017-62211155     | View Details                            |
|                                                                           | 2017-06-02 14:47:30 | 2017-62144225     | View Details                            |
| Forwarded PR                                                              | 2017-06-02 09:46:48 | 2017-629100       | View Details                            |
|                                                                           |                     |                   |                                         |

# U. Obligate PR (Budget Officer)

By clicking the Obligate PR the budget officer will be redirected to the page

where the PR that are to be obligated will be listed.

| 🝝 DOSCST - Supply & Prop 🗙 New Tab                                | ×                                                                                       |                                                                                                    |                                      |                                     | 🕹 - 🗇 🗙                      |
|-------------------------------------------------------------------|-----------------------------------------------------------------------------------------|----------------------------------------------------------------------------------------------------|--------------------------------------|-------------------------------------|------------------------------|
| $\leftrightarrow$ $\ni$ C ( ) localhost/test/budget_officer/oblig | ate.php                                                                                 |                                                                                                    |                                      |                                     | ☆ 📀                          |
| DOSCST - Supply Property     Budget Officer Panel                 | Unit                                                                                    |                                                                                                    |                                      | Maria<br>Budget                     | a Luisa Talaboc 🗸<br>Officer |
|                                                                   | Ready for Ob                                                                            | oligate Purchase Re                                                                                     | quest                                | Wed, June 7 2                       | 2017 2:11:22 PM              |
| Supply Proving Unit Office                                        | If you would like to obl<br>Note: " There are cases th<br>"View" button until it displa | igate purchase request, click "Obligate" bu<br>at the report document doesn't show immediately<br>ays." | tton.<br>due to rendering PDF format | , kindiy reload the page or clic    | ck again the                 |
| Recieved PR                                                       | Show 10 • entries                                                                       |                                                                                                    |                                      | Search:                             |                              |
|                                                                   | PR Tracking ID ↓=                                                                       | Purpose 1                                                                                               | Requested By                         | Date Submitted $\downarrow\uparrow$ | Action 1                     |
| Signed PR                                                         | 2017-66115322                                                                           | graduation                                                                                              | reynaldo ludia                       | 2017-06-06                          | E.                           |
|                                                                   | Showing 1 to 1 of 1 entrie                                                              | 25                                                                                                    |                                      | Previous                            | 1 Next                       |
| Forwarded PR                                                      |                                                                                         | © Supply Property Unit Office @ [                                                                       | 00SCST. All Rights Reser             | ved.                                |                              |
|                                                                   |                                                                                         |                                                                                                    |                                      |                                     |                              |

• Action

To update a PR the SPU In-charge will click and options will appear over the second second se

• View

Click the <sup>OView</sup> to view the PR in a PDF format.

• Obligate

Click the  $\checkmark$  Obligate to update the status of PR for Bidding and it

will need remarks (e.g. This PR is for Canvassing)

| Confirmation!                                   |  |
|-------------------------------------------------|--|
| Are you sure to obligate this purchase request? |  |
| Obligate Not Now                                |  |

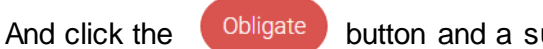

button and a success message will

appear.

|   | $\checkmark$          |
|---|-----------------------|
| 5 | Message               |
|   | Successfully updated! |
|   | ок                    |

# V. Logs

By clicking the View Logs Information the authorized personnel will be redirected to the Logs Page which it consists all his received and signed PR. Also, the personnel can track the status of this Purchase Request by clicking the Track button and viewing the PR in pdf form by clicking the View button.

| 🗾 🍇 DOSC:                       | ST - Supply & Prop × New Tab                          | ×                   |             |                |                     | ▲ = @ ×                                 |
|---------------------------------|-------------------------------------------------------|---------------------|-------------|----------------|---------------------|-----------------------------------------|
| $\leftrightarrow \rightarrow c$ | localhost/test/budget_officer/logs.php                |                     |             |                |                     | ☆ :                                     |
| ≡                               | DOSCST - Supply Property Unit<br>Budget Officer Panel |                     |             |                | (                   | Maria Luisa Talaboc 🗸<br>Budget Officer |
| 0                               | Recieved PR                                           | ogs                 |             |                |                     | Wed, June 7 2017 10:51:4 AM             |
|                                 | Signed PR                                             |                     |             |                |                     |                                         |
| 8                               | Unsigned PR                                           | Show 10 • entries   |             |                | Search              | r.                                      |
|                                 |                                                       | Log DateTime ↓7     | Activity ↓↑ | PR Tracking ID | Budget Officer ↓↑   | Action ↓↑                               |
| <u></u>                         | Forwarded PR                                          | 2017-06-07 10:33:04 | Forwarded   | 2017-6795051   | Maria Luisa Talaboc | Track View                              |
| 0                               | Obligate PR                                           | 2017-06-07 10:13:08 | Signed      | 2017-6795051   | Maria Luisa Talaboc | Track View                              |
| 0                               | View Logs Information                                 | 2017-06-06 13:22:55 | Forwarded   | 2017-66115322  | Maria Luisa Talaboc | Track View                              |
|                                 |                                                       | 2017-06-06 13:14:49 | Signed      | 2017-66115322  | Maria Luisa Talaboc | Track View                              |
| •                               | Account Settings                                      | 2017-06-05 17:48:35 | Forwarded   | 2017-65174648  | new budget          | Track View                              |
| త                               | Sign Out                                              | 2017-06-05 17:48:29 | Signed      | 2017-65174648  | new budget          | Track View                              |

## SPU IN-CHARGE USER MANUAL

# A. SPU In-charge Dashboard

Once the SPU In-charge accessed his account, this page will be the first to display.

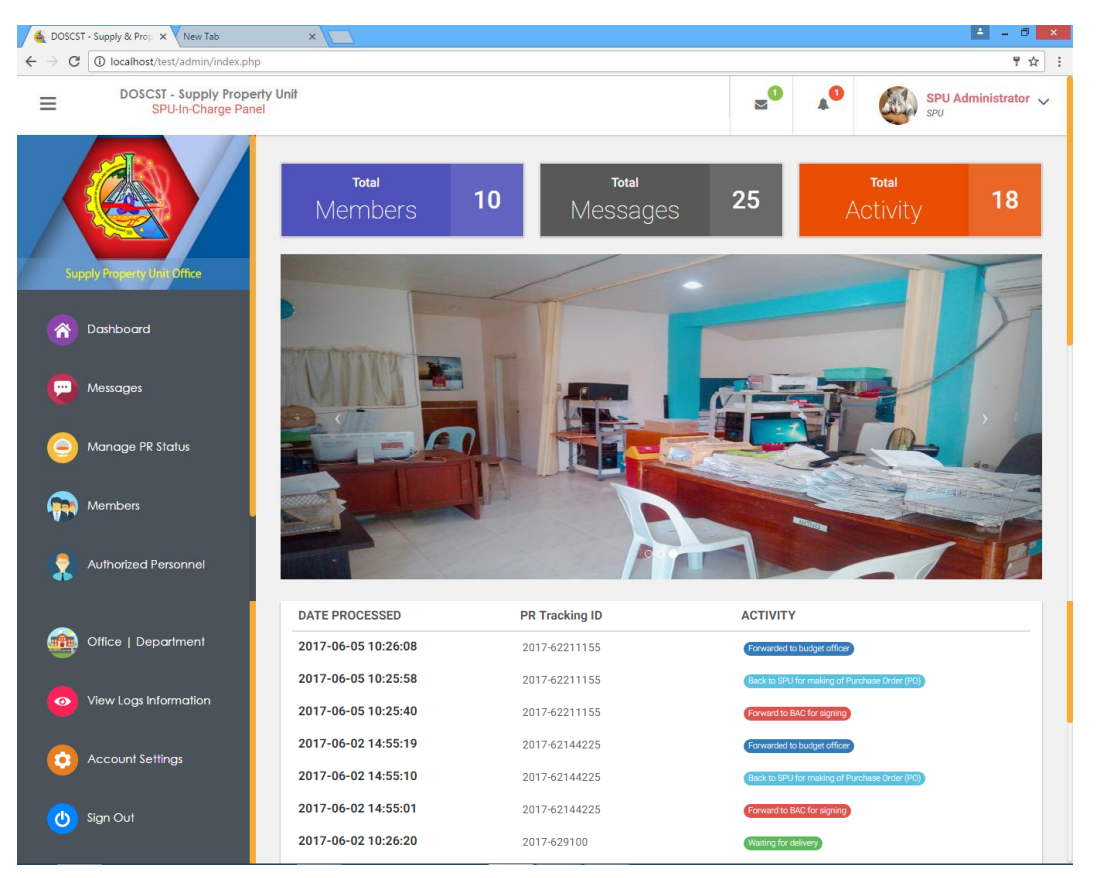

#### a. Navigations

b. This navigations allows the SPU In-charge to access pages such as

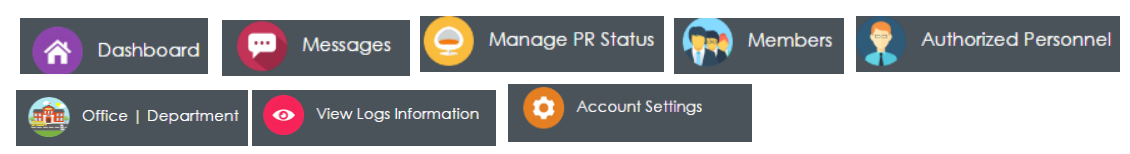

#### **B.** Messages

By clicking the <sup>Messages</sup> the SPU In-charge will be redirected to the Messages Page in which he can send messages to a specific end-user.

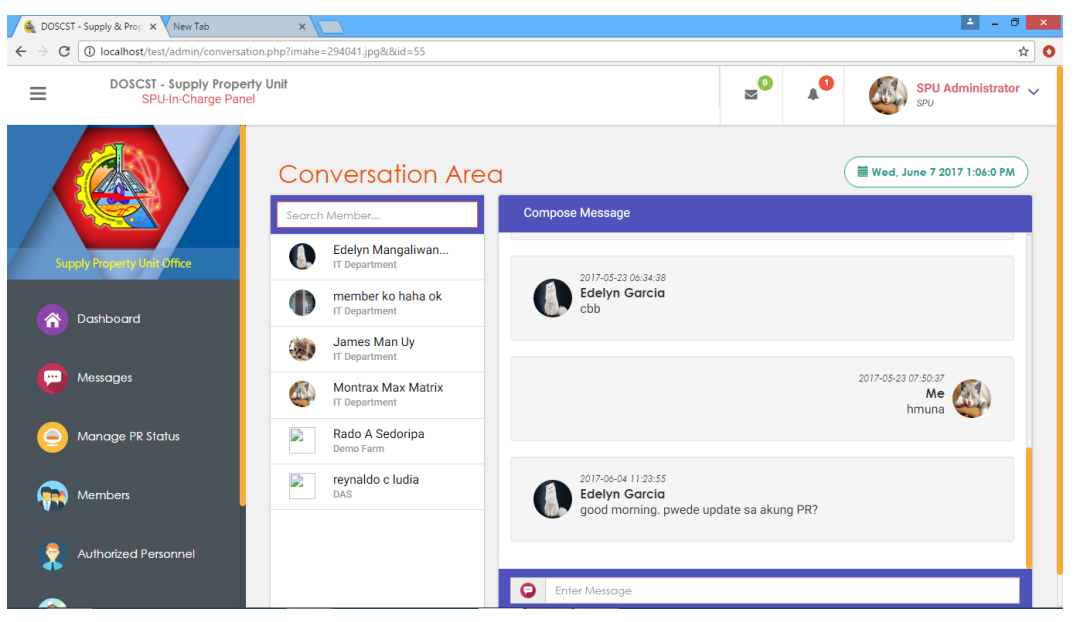

The SPU In-charge will click on a specific end-user found on the list, and enter his

message in the message area as shown in the image below,

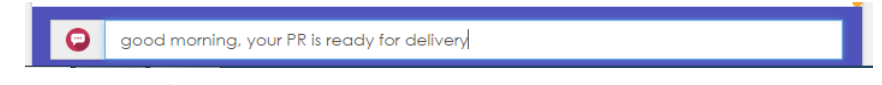

After typing the SPU In-charge will press the ENTER key in the keyboard.

# C. Manage PR Status

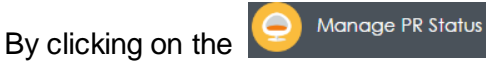

the SPU In-charge will be redirected to the

#### Purchase Request Status page.

| 🚳 Doscst                          | - Supply & Prop × New Tab                          | ×                                                                                                    |                         |                     | ≜ – 0 ×                     |
|-----------------------------------|----------------------------------------------------|----------------------------------------------------------------------------------------------------|-------------------------|---------------------|-----------------------------|
| $\leftrightarrow$ $\Rightarrow$ G | Iocalhost/test/admin/status1.php                   |                                                                                                    |                         |                     | ☆ 📀                         |
| ≡                                 | DOSCST - Supply Property Un<br>SPU-In-Charge Panel |                                                                                                    |                         | A <sup>0</sup> 🚳    | SPU Administrator 🗸         |
| Sup                               | -) Present Ville Office                            | Purchase Request Status           Recleved         Bladding         BAC For Signing         Ready For PC | Ready For Delivery      | Wed, Ju             | une 7 2017 1:13:10 PM       |
| Â                                 | Dashboard                                          | Show 10 • entries                                                                                        | S                       | earch:              |                             |
| <b>(</b> )                        | Messages                                           | PR Tracking ID ↓₹ Purpose                                                                                | L↑ Requested By ↓       | ↑ Date Submitted ↓↑ | Action $\downarrow\uparrow$ |
|                                   | Manage PP Status                                   | 2017-66115322 graduation                                                                                 | reynaldo ludia          | 2017-06-06          | 1                           |
|                                   | Members                                            | Showing 1 to 1 of 1 entries                                                                              |                         | Previous            | 1 Next                      |
| 2                                 | Authorized Personnel                               | © Supply Property Unit Offi                                                                              | ce @ DOSCST. All Rights | Reserved.           |                             |

### a. Received

By clicking the Recieved the SPU In-charge can view the list of received

PR will display.

•

•

## Action

To update a PR the SPU In-charge will click and options will

appear View

View

Click the <sup>OView</sup> to view the PR in a PDF format.

• Update

Click the <u>Update</u> to update the status of PR for Bidding and it will need remarks (e.g. This PR is for Canvassing)

|    |                                                      | Confirmation!                                                    |                                                                 |
|----|------------------------------------------------------|------------------------------------------------------------------|-----------------------------------------------------------------|
|    | L                                                    | Are you sure to update this purchase request for Bidding?        |                                                                 |
|    | Ren                                                  | arks:                                                            |                                                                 |
|    | For                                                  | Canvassing and Public Bidding                                    |                                                                 |
|    |                                                      |                                                                  |                                                                 |
|    |                                                      | Update Not Now                                                   |                                                                 |
|    |                                                      |                                                                  | _                                                               |
|    | And cli                                              | ck the Update button and a suc                                   | cess message will                                               |
|    | appear                                               |                                                                  |                                                                 |
|    |                                                      |                                                                  |                                                                 |
|    |                                                      |                                                                  |                                                                 |
|    |                                                      | Message                                                          |                                                                 |
|    |                                                      | Successfully updated!                                            |                                                                 |
|    |                                                      | or                                                               |                                                                 |
|    |                                                      |                                                                  |                                                                 |
| b. | Bidding                                              |                                                                  |                                                                 |
|    | Bidd                                                 |                                                                  |                                                                 |
|    | By clicking the                                      | the SPU in-charge the list of P                                  | 'R that are currently                                           |
|    | under the Bidding pro                                | ocess.                                                           |                                                                 |
|    | C □ □ C □ □ Cocalhost/test/admin/status4.php         | ×                                                                |                                                                 |
|    | DOSCST - Supply Property Unit<br>SPU-In-Charge Panel | 2 <mark>0</mark>                                                 | SPU Administrator                                               |
|    | F                                                    | urchase Request Status                                           | 🗰 Wed, June 7 2017 1:31:3 PM                                    |
|    | Supply Property Unit Office                          | Recleved Bidding BAC For Signing Ready For PO Ready For Delivery |                                                                 |
|    | Tashboard                                            | Show 10 • entries Search                                         | Y:                                                              |
|    |                                                      | PR Tracking ID 17 Purpose 17 Requested By 1                      | Date Submitted $\downarrow\uparrow$ Action $\downarrow\uparrow$ |
|    | G Manage PR Status                                   | 2017-66115322 graduation reynaldo ludia 2                        | 2017-06-06                                                      |
|    | Members                                              | Showing 1 to 1 of 1 entries                                      | Previous 1 Next                                                 |
|    | Authorized Personnel                                 | © Supply Property Unit Office @ DOSCST. All Rights Rese          | rved.                                                           |

• Action

To update a PR the SPU In-charge will click and options will

appear \_\_\_\_\_Update

Click the <sup>OView</sup> to view the PR in a PDF format.

• Update

•

Click the </ Update to update the status of PR to BAC for Signing

# and a confirmation will appear.

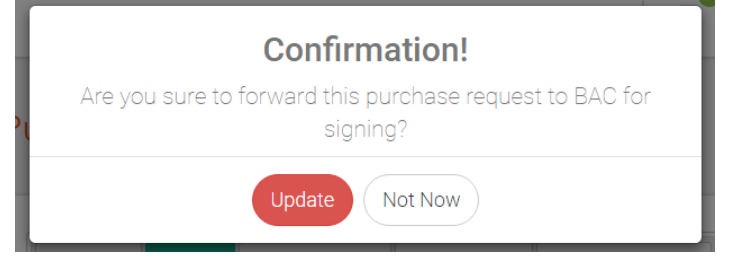

And click the Update button and a success message will

appear.

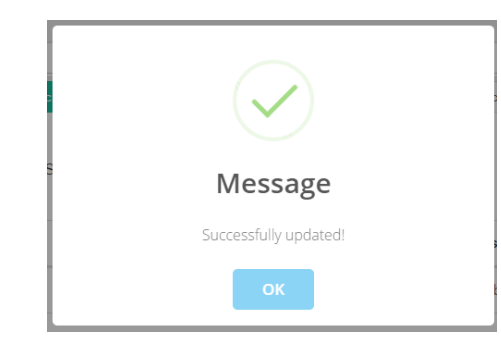

# c. BAC for Signing

| By clicking the | BAC For Signing | the SPU In-charge the list of PR that are |
|-----------------|-----------------|-------------------------------------------|
| , ,             |                 | 5                                         |

currently under the BAC for Signing.

| 🍝 DOSCST - Supply & Prop 🗙 New Tab                                     | ×                         |                |                    |              |           |            |                    | A -                            | o ×    |
|------------------------------------------------------------------------|---------------------------|----------------|--------------------|--------------|-----------|------------|--------------------|--------------------------------|--------|
| $\leftrightarrow$ $\rightarrow$ C ( ) localhost/test/admin/status5.php |                           |                |                    |              |           |            |                    |                                | ☆ (    |
| DOSCST - Supply Property Unit<br>SPU-In-Charge Panel                   |                           |                |                    |              | <b>0</b>  | <b>*</b> 0 |                    | SPU Administra                 | itor 🧹 |
| P                                                                      | urchase Requ              | est Statu      | S                  |              |           | (          | 🗮 Wed, J           | lune 7 2017 1:37:9 f           | PM     |
| Supply Property Unit Office                                            | Recieved Bidding B        | AC For Signing | Ready For PO       | Ready For De | livery    |            |                    |                                |        |
| Tashboard                                                              | Show 10 • entries         |                |                    |              | Sea       | Irch:      |                    |                                |        |
| 💬 Messages                                                             | PR Tracking ID            | Purpose        | Ĵţ                 | Requested    | By ⊥†     | Date Submi | tted <sub>↓↑</sub> | Action $_{\downarrow\uparrow}$ |        |
| Manage PR Status                                                       | 2017-66115322             | graduation     |                    | reynaldo lu  | dia       | 2017-06-06 |                    | ÷                              |        |
| Members                                                                | Showing 1 to 1 of 1 entri | es             |                    |              |           | Ρ          | revious            | 1 Next                         |        |
| Authorized Personnel                                                   |                           | © Supply Prop  | erty Unit Office @ | DOSCST. All  | Rights Re | served.    |                    |                                |        |
|                                                                        |                           |                |                    |              |           |            |                    |                                |        |

• Action

.

To update a PR the SPU In-charge will click i and options will

| appear       ✓ Update         View       Click the ● View to view the PR in a PDF format.         Update       Click the ● Update to update the status of PR to Making of Purchase Order and a confirmation will appear. | - @       | D View                                 |
|----------------------------------------------------------------------------------------------------|-----------|----------------------------------------|
| View<br>Click the <sup>●</sup> View to view the PR in a PDF format.<br>Update<br>Click the <u>VIPdate</u> to update the status of PR to Making of<br>Purchase Order and a confirmation will appear.                      | appear    | ✔ Update                               |
| Click the View to view the PR in a PDF format.<br><b>Update</b><br>Click the Update to update the status of PR to Making of<br>Purchase Order and a confirmation will appear.                                            | View      |                                        |
| Update<br>Click the Update to update the status of PR to Making of<br>Purchase Order and a confirmation will appear.                                                                                                    | Click the | • View to view the PR in a PDF format. |
| Click the Update to update the status of PR to Making of Purchase Order and a confirmation will appear.                                                                                                    | Update    |                                        |
| Purchase Order and a confirmation will appear.                                                                                                    | Click the | ✓ Update the status of PR to Making of |
|                                                                                                    | Purchase  | Order and a confirmation will appear.  |
| Confirmation                                                                                                    |           | Confirmation                           |

| Confirmation!                                                                        | Į |
|--------------------------------------------------------------------------------------|---|
| Are you sure to update this purchase request for Making of<br>Purchase Order in SPU? | l |
| Update Not Now                                                                       |   |

|    |                                      | Up           | date                             |          |          |                        |        |
|----|--------------------------------------|--------------|----------------------------------|----------|----------|------------------------|--------|
|    | And clic                             | k the        | button and                       | a suc    | cess r   | nessage                | WII    |
|    | appear.                              |              |                                  |          |          |                        |        |
|    |                                      |              | Message<br>Successfully updated! |          |          |                        |        |
| d. | Ready for PO                         |              |                                  |          |          |                        |        |
|    | By clicking the Read                 | dy For PO    | the SPU In-cha                   | arge the | e list o | f PR that              | are    |
|    | currently Ready for PO               |              |                                  |          |          |                        |        |
|    | 🔞 DOSCST - Supply & Prop X New Tab X |              |                                  |          |          | <u> </u>               | ×      |
|    |                                      |              |                                  |          | •        | SPU Administrator      | 7<br>~ |
|    | Purc                                 | hase Request | Status                           |          | Wed,     | June 7 2017 2:01:57 PM | )      |

# currently

| 🍝 DOSCST - Supply & Prop 🗙 🗸 New Tab                                 | ×                                                       |                |                | 🔺 – 🗇 🗙                |
|----------------------------------------------------------------------|---------------------------------------------------------|----------------|----------------|------------------------|
| $\leftrightarrow$ $\rightarrow$ C 🛈 localhost/test/admin/status6.php |                                                         |                |                | \$                     |
| DOSCST - Supply Property U<br>SPU-In-Charge Panel                    | nit                                                     | _0             | A <sup>0</sup> | SPU Administrator 🗸    |
|                                                                      | Purchase Request Status                                 |                | 🗮 Wed, J       | June 7 2017 2:01:57 PM |
| Supply Property Unit Office                                          | Recleved Bidding BAC For Signing Ready For PO Ready For | r Delivery     |                |                        |
| Pashboard                                                            | Show 10 • entries                                       | Se             | arch:          |                        |
|                                                                      | PR Tracking ID ↓₹ Purpose ⊥↑ Reque                      | ted By         | Date Submitted | Action 1               |
| O Manage PR Status                                                   | 2017-66115322 graduation reynald                        | o ludia        | 2017-06-06     | I                      |
| Members                                                              | Showing 1 to 1 of 1 entries                             |                | Previous       | 1 Next                 |
| Authorized Personnel                                                 | © Supply Property Unit Office @ DOSCS1                  | . All Rights R | leserved.      |                        |
|                                                                      |                                                         |                |                |                        |

Action •

To update a PR the SPU In-charge will click and options will

| -      | 👁 View   |
|--------|----------|
| appear | ✔ Update |

• View

Click the <sup>OView</sup> to view the PR in a PDF format.

• Update

Click the ✓ Update to update the status of PR to forward to Budget

Officer for Obligate and a confirmation will appear.

|              | <b>Confirmation!</b><br>Are you sure to forward this purchase request to Budget Officer<br>for obligate? |      |
|--------------|----------------------------------------------------------------------------------------------------|------|
|              | Update Not Now                                                                                           |      |
| And of appea | click the Update button and a success message r                                                          | will |
|              |                                                                                                    |      |
|              | Message                                                                                                  |      |
|              | Successfully updated!                                                                                    |      |
|              | ОК                                                                                                    |      |

## e. Ready for Delivery

| By clicking the | Ready For Delivery  | the SPU In-charge the list of PR that |
|-----------------|---------------------|---------------------------------------|
| are currently R | leady for delivery. |                                       |

| 🤞 Doscs                          | T - Supply & Prop 🗙 New Tab                        | ×                                     |                                |                                                          | ≛ - ª ×                |
|----------------------------------|----------------------------------------------------|---------------------------------------|--------------------------------|----------------------------------------------------------|------------------------|
| $\leftrightarrow \Rightarrow  G$ | O localhost/test/admin/status7.php                 |                                       |                                |                                                          | ☆ 0                    |
| ≡                                | DOSCST - Supply Property Ur<br>SPU-In-Charge Panel | it                                    |                                | • • 🍕                                                    | SPU Administrator 🗸    |
|                                  |                                                    | Purchase Request Status               |                                | 🗮 Wed, J                                                 | June 7 2017 2:35:53 PM |
| Suj                              | oply Property Unit Office                          | Recieved Bidding BAC For Signing Read | For PO Ready For Delivery      |                                                          |                        |
| â                                | Dashboard                                          | Show 10 • entries                     |                                | Search:                                                  |                        |
| <b>(</b>                         | Messages                                           | PR Tracking ID ↓ . Purpose            | <b>↓</b> ↑ Requested By        | $\downarrow\uparrow$ Date Submitted $\downarrow\uparrow$ | Action 1               |
| 9                                | Manage PR Status                                   | 2017-66115322 graduation              | reynaldo ludia                 | 2017-06-06                                               | I                      |
| <b>?</b>                         | Members                                            | Showing 1 to 1 of 1 entries           |                                | Previous                                                 | 1 Next                 |
| 2                                | Authorized Personnel                               | © Supply Property U                   | nit Office @ DOSCST. All Right | s Reserved.                                              |                        |
|                                  |                                                    | © Supply Property U                   | nit Office @ DOSCST. All Right | s Reserved.                                              |                        |

• Action

To update a PR the SPU In-charge will click and options will

| appear          |                                 |
|-----------------|---------------------------------|
| View            |                                 |
| Click the Oview | to view the PR in a PDF format. |

• Update

Delivery Officer for Obligate and a confirmation will appear.

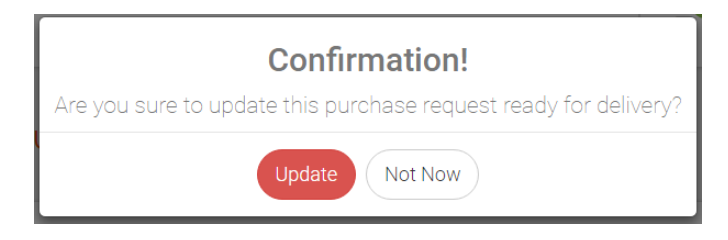

| And clic | k the Update button and a suc | cess message will |
|----------|-------------------------------|-------------------|
| appear.  |                               |                   |
|          |                               |                   |
|          | Message                       |                   |
|          | Successfully updated!         | 5                 |
|          | ОК                            |                   |

# D. Members

By clicking Members the SPU In-charge will be redirected to the Members Page in which he can view the list of all the members that registered for an account on

| DOSCST - Supply & Prop × New Tab                                                                                         | ×                                                                                                    |                                                                                                    |                               |                                  |                |                                                                            |                 |                                                            |            |                                              |
|----------------------------------------------------------------------------------------------------|----------------------------------------------------------------------------------------------------|----------------------------------------------------------------------------------------------------|-------------------------------|----------------------------------|----------------|----------------------------------------------------------------------------|-----------------|------------------------------------------------------------|------------|----------------------------------------------|
| C O localhost/test/admin/members                                                                                         | s.php                                                                                                    |                                                                                                    |                               |                                  |                |                                                                            |                 |                                                            |            | ☆                                            |
| DOSCST - Supply Prope<br>SPU-In-Charge Pan                                                                               | erty Unit<br>Iel                                                                                                    |                                                                                                    |                               |                                  |                | ≥0                                                                         | <b>*</b> 0      |                                                            | SPU<br>SPU | Administrator                                |
|                                                                                                    | Membe                                                                                                    | ers                                                                                                    |                               |                                  |                |                                                                            |                 | Wed, Ja                                                    | une 7 2    | 017 2:41:15 PM                               |
| Supply Property List Office                                                                                              | If you way                                                                                                    | ld like to view the member in                                                                                                    | eformation a                  | and request of                   | dataila        | click "View" buttor                                                        | Othory          | 1                                                          |            |                                              |
| Dashboard                                                                                                    | the pendin                                                                                                    | ig members just click "Appro                                                                                                    | ove" button.                  | inu request (                    | uetans,        |                                                                            | i. Otherw       | vise, ir you w                                             | ant to a   | ipprove                                      |
| Cashboard                                                                                                    | Show 10                                                                                                    | ng members just click "Appro                                                                                                    | ove" button.                  | nu request (                     | Jetaiis,       |                                                                            | i. Otherv       | Search: appr                                               | oved       | pprove                                       |
| Dashboard     Messages                                                                                                   | show 10                                                                                                    | entries     Name                                                                                                    | uve" button.                  | Gender                           | Jetaiis,<br>↓↑ | Office                                                                     | t, Otherv<br>t† | Search: appr<br>Status                                     | roved      | Action J1                                    |
| Dashboard     Messages     Manage PR Status                                                                              | Show 10                                                                                                    | entries     entries     Kame Edelyn Mangaliwan                                                                                                    | intration a<br>we® button.    | Gender<br>Female                 | Jecans,        | Office<br>IT Department                                                    | L Otherv        | Search: appr<br>Status<br>Approved                         | roved      | Action 1                                     |
| Cashboard  Cashboard  Massages  Manage PR Status  Manage PR Status                                                       | Show 10                                                                                                    | entries     Anne     Edelyn Mangaliwan member ko haha ok                                                                                                    | lionnation a<br>pve* button.  | Gender<br>Female<br>Male         | Jerans,        | Office<br>IT Department<br>IT Department                                   | L Otherv        | Search: appr<br>Status<br>Approved                         | roved      | Action 11<br>E                               |
| Dashboard     Messages     Manage PR Status     Members                                                                  | show 10                                                                                                    | entries     entries     e | Lî                            | Gender<br>Female<br>Male         | Jerans,<br>↓↑  | Office<br>IT Department<br>IT Department<br>IT Department                  | L Otherv        | Search: appr<br>Status<br>Approved<br>Approved             | oved       | Action 11<br>E                               |
| <ul> <li>Dashboard</li> <li>Messages</li> <li>Manage PR Status</li> <li>Members</li> <li>Authorized Personnel</li> </ul> | show 10<br>Image 11<br>Image 20<br>Image 20<br>Imag | entries     entries     entries     Amme     Edelyn Mangaliwan     member ko haha ok     James Man Uy     Montrax Max Matrix                                                                                                    | literination a<br>we* button. | Gender<br>Female<br>Male<br>Male | Jetans,        | Office<br>IT Department<br>IT Department<br>IT Department<br>IT Department |                 | Search: appr<br>Status<br>Approved<br>Approved<br>Approved | roved      | Action 17<br>i<br>i<br>i<br>i<br>i<br>i<br>i |

Action

To update a PR the SPU In-charge will click and options will appear

• View

Click the

View to view the members Purchase Requests.

| Supply & Prop X New Tab                                                  | ×                                                                     |                                                                                                  |                                                                   | ≟ _ 0 ×                     |
|--------------------------------------------------------------------------|-----------------------------------------------------------------------|--------------------------------------------------------------------------------------------------|-------------------------------------------------------------------|-----------------------------|
| $\leftrightarrow$ $\rightarrow$ C (i) localhost/SUPR_no%20PAR/admin/view | v_member.php?view_id=69&&vname=                                       | reynaldo%20c%20ludia&&vgender=Male&&voffi                                                        | ce=DAS                                                            | ☆ 🔾                         |
| DOSCST - Supply Property Unit<br>SPU-In-Charge Panel                     |                                                                       |                                                                                                  | ≥0 ▲0                                                             | SPU Administrator 🗸         |
|                                                                          | Member Purchc                                                         | ise Requests                                                                                     |                                                                   | Ved, June 7 2017 2:57:51 PM |
| Supply Preparity Unit Office                                             | Member: reynaldo c ludia                                              | Gender: Male   Office/Department: DAS                                                            | Back                                                              |                             |
| 🕋 Dashboard                                                              | If you want to print or downlo<br>Note: " There are cases that the re | oad the purchase request document just clic<br>sport document doesn't show immediately due to re | k "Report Preview" button.<br>ndering PDF format, kindly reload t | he page or click again the  |
| Messages                                                                 | Report Preview Dutton unit it an                                      | рнауз.                                                                                           |                                                                   |                             |
| 🦲 Manage PR Status                                                       | Show 10 • entries                                                     |                                                                                                  | Search:                                                           |                             |
|                                                                          | PR Number ↓↑                                                          | Purpose 1                                                                                        | Date-Time Created                                                 | Action                      |
|                                                                          | 2017-6795051                                                          | Graduation                                                                                       | 2017-06-07 09:50:53                                               | Report Preview              |
|                                                                          | 2017-66115322                                                         | graduation                                                                                       | 2017-06-06 11:53:23                                               | Report Preview              |
|                                                                          | Showing 1 to 2 of 2 entries                                           |                                                                                                  |                                                                   | Previous 1 Next             |

# E. Authorized Personnel

By clicking Authorized Personnel the SPU In-charge will be redirected to the Authorized Personnel page where the SPU In-charge can view and add the list of Head Officers, Directors and Other Personnel.

| DOSCST - Supply & Prop 🗙 New Tab 🗙 🗙                                |                  |                                       |                         |                 |                    | 📥 – 🗇 💌                        |   |
|---------------------------------------------------------------------|------------------|---------------------------------------|-------------------------|-----------------|--------------------|--------------------------------|---|
| $\leftarrow$ $\rightarrow$ C (i) localhost/test/admin/personnel.php |                  |                                       |                         |                 |                    | ☆ (                            | D |
| DOSCST - Supply Property Unit<br>SPU-In-Charge Panel                |                  |                                       |                         |                 | •                  | SPU Administrator V            |   |
| Mo                                                                  | inage /          | Authorized Person                     | inel                    |                 | 🗮 Wed, Ju          | une 7 2017 3:14:25 PM          |   |
| Supply Property Unit Office                                         | Head Officer     | Director Other Personnel              | Add Head Officer" butto | n lf vou want t | o view head office | er activity                    |   |
| Tashboard                                                           | just click "Vi   | ew Activity" button. + Add Head Offic | er                      |                 |                    |                                |   |
| P Messages                                                          | Show 10          | ▼ entries                             |                         | Search:         |                    |                                |   |
| Manage PR Status                                                    | lmage <u>↓</u> = | Head Officer                          | Office   Department     | ļţ              | Gender ⊔†          | Action $_{\downarrow\uparrow}$ |   |
|                                                                     | <b></b>          | head                                  | IT Department           |                 | Male               | i                              |   |
| Monbols -                                                           | Q                | k                                     | IT Department           |                 | Male               | I                              |   |
| Authorized Personnel                                                | Q                | edelyn g                              | Office1                 |                 | Female             | I                              |   |
|                                                                     | 0                | Roy M. Padilla                        | Demo Farm               |                 | Male               | 1                              |   |

## a. Head Officer

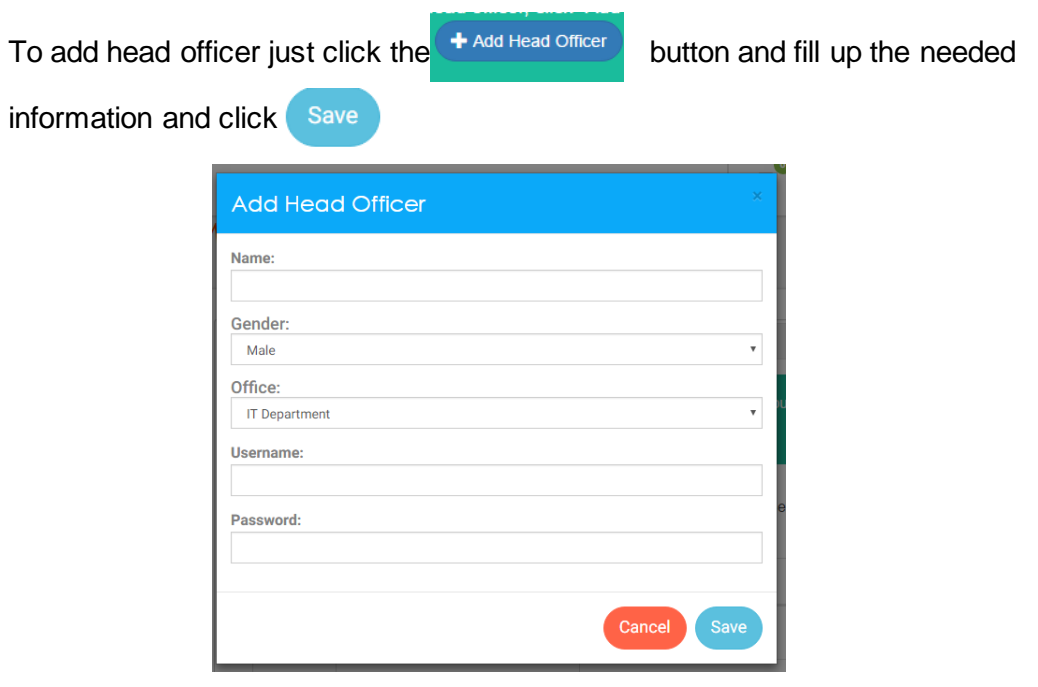

If there are missing information this prompt will appear.

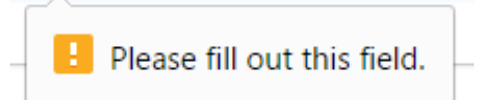

Action

| ✓ Add Head Officer |
|--------------------|
| 🖍 Edit Credentials |
| View Activity      |
|                    |

• Edit Credentials

Click the 🖍 Edit Credentials

to modify the head officer's

credentials and this window will appear.

| Update Credentials | ×      |
|--------------------|--------|
| Head Officer:      |        |
| head               |        |
| Username:          |        |
| head               |        |
| Password:          |        |
|                    |        |
|                    | )L     |
| Cancel             | Update |

# • View Activity

Click the View Activity to view the activities of the head officer

| DOSCST - Supply & Prop 🗙 New Tab                                       |                                                                                                    |                                                                          |                       | ≜ - 0 ×                              |
|------------------------------------------------------------------------|----------------------------------------------------------------------------------------------------|--------------------------------------------------------------------------|-----------------------|--------------------------------------|
| $\leftrightarrow$ $\ni$ C ( localhost/test/admin/view_activity.php?hid | =1&&hname=head&&hoffice=IT%20                                                                      | Department                                                               |                       | ☆ •                                  |
| DOSCST - Supply Property Unit<br>SPU-In-Charge Panel                   |                                                                                                    |                                                                          | <b>≥</b> 0 <b>▲</b> ( | SPU Administrator V                  |
| Superior Process date Suffice                                          | Bock Head Officer Logs                                                                             |                                                                          |                       | (     # Wed, June 7 2017 3:29:28 PM) |
| 😚 Dashboard                                                            | This are the following list of requestor, click "Full Details" Head-Officer: <u>head</u>   Office: | Head-Officer activities.If you want to view<br>'button.<br>IT Department | / PR-Number informati | ion including the                    |
| C Messages                                                             | Show 10 • entries                                                                                  |                                                                          | Search:               |                                      |
| Manage PR Status                                                       |                                                                                                    |                                                                          |                       |                                      |
|                                                                        | Log Date-Time ↓₹                                                                                   | Activity 11                                                              | PR Tracking ID        | ↓† Action ↓†                         |
|                                                                        | 2017-06-01 19:48:28                                                                                | Forwarded                                                                | 2017-61194714         | Full Details                         |
|                                                                        | 2017-06-01 19:48:22                                                                                | Signed                                                                   | 2017-61194714         | ♥ Full Details                       |
|                                                                        | 2017-06-01 19:48:13                                                                                | Unsigned                                                                 | 2017-61194632         | ♥ Full Details                       |

and this window will appear.

## b. Director

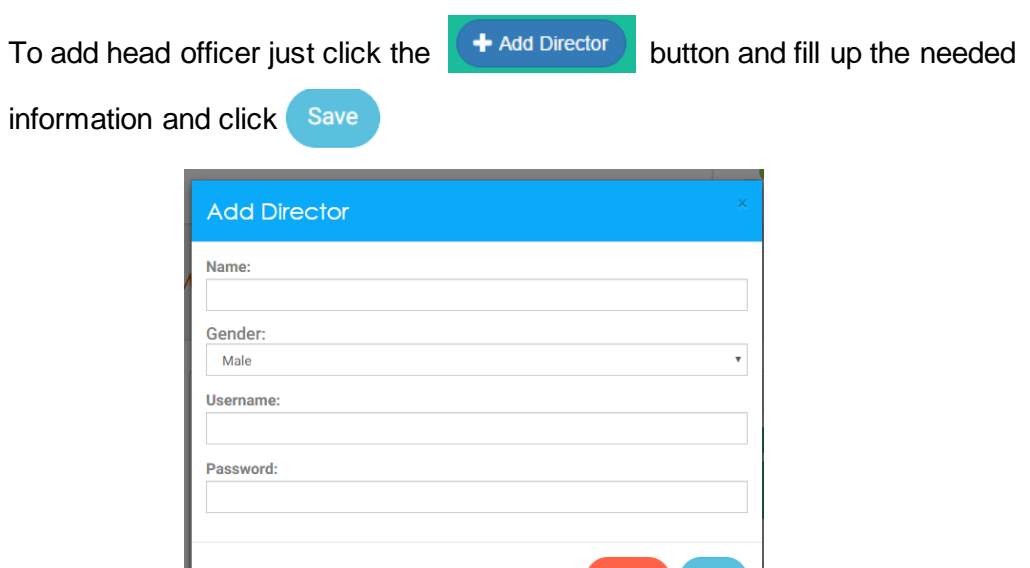

If there are missing information this prompt will appear.

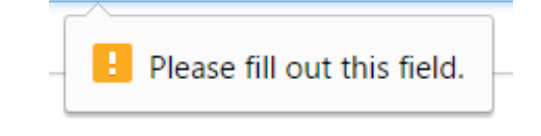

## Action

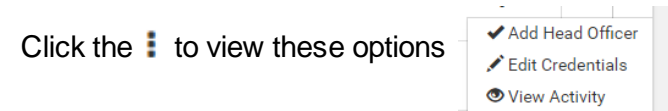

### • Edit Credentials

Click the 🖍 Edit Credentials

to modify the head officer's

credentials and this window will appear.

| Update Credentials    | ×             |
|-----------------------|---------------|
| Director:<br>D        |               |
| Username:<br>director |               |
| Password:             |               |
|                       | Cancel Update |

| When done cl | ick the Update button and this success r          | nessage |
|--------------|---------------------------------------------------|---------|
| will appear. |                                                   |         |
| Γ            |                                                   |         |
|              | $\checkmark$                                      |         |
|              | Message                                           |         |
|              | Successfully updated!                             |         |
|              | ок                                                |         |
| ha           | name TE E. Mand Officer The E. Office Thermotopic |         |
|              |                                                   |         |

# • View Activity

Click the View Activity to view the activities of the head officer

and this window will appear.

| 🚳 DOSCST - Supply & Prop 🗙 New Tab                   | ×                                                                             |                                             |                   |             | ≜ _ Ø <mark>×</mark>       |
|------------------------------------------------------|-------------------------------------------------------------------------------|---------------------------------------------|-------------------|-------------|----------------------------|
| ← → C ③ localhost/test/admin/view_activity2.php?     | nid=10&&hname=D&&htype=Directo                                                | r                                           |                   |             | ☆ 0                        |
| DOSCST - Supply Property Unit<br>SPU-In-Charge Panel |                                                                               |                                             | <b>2</b> 0        | <b>0</b>    | SPU Administrator 🗸        |
| Supely Processes for Diffice                         | Back Director Logs                                                            |                                             |                   |             | Wed, June 7 2017 3:34:2 PM |
| A Dashboard                                          | This are the following list of<br>click "Full Details" button.<br>Director: D | Director activities.If you want to view PR- | Number informatio | on includin | g the requestor,           |
| Personages Messages                                  | Show 10 • entries                                                             |                                             | Search:           |             |                            |
| Manage PR Status                                     | Log Date-Time ↓                                                               | Activity 11                                 | PR Tracking ID    | ↓†          | Action 1                   |
| Members                                              | 2017-06-07 14:32:20                                                           | Forwarded                                   | 2017-66115322     |             |                            |
| Authorized Personnel                                 | 2017-06-07 14:27:33                                                           | Approved                                    | 2017-66115322     |             | ♥ Full Details             |
|                                                      | 2017-06-02 14:58:54                                                           | Approved                                    | 2017-62144225     |             | S Full Details             |

## c. Other Personnel

This page shows the list of personnel namely; Budget Officer, Accounting Officer, Internal Control Unit (ICU) and the President.

| OSCST - Supply & Prop × New Tab                                                            | ×                               |                                                                                   |                                                                                  |                                                         |                                                     |
|--------------------------------------------------------------------------------------------|---------------------------------|-----------------------------------------------------------------------------------|----------------------------------------------------------------------------------|---------------------------------------------------------|-----------------------------------------------------|
| C O localhost/test/admin/personne                                                          | el3.php                         |                                                                                   |                                                                                  |                                                         |                                                     |
| DOSCST - Supply Prope<br>SPU-In-Charge Pan                                                 | erty Unit<br>el                 |                                                                                   | i                                                                                | ≥ <sup>0</sup>                                          | SPU Administrato                                    |
|                                                                                            | Manage                          | e Authorized Pe                                                                   | rsonnel                                                                          |                                                         | ed, June 7 2017 3:36:40 PN                          |
| Supply Property Unit Office                                                                | Head Office                     | r Director Other Personnel                                                        |                                                                                  |                                                         |                                                     |
| Noshboard                                                                                  | If you we<br>Activity"          | ould like to modify personnel info                                                | mation, click "Edit" button.lf you wa                                            | ant to personnel activity                               | just click "View                                    |
| Dashboard     Messages                                                                     | If you we<br>Activity"<br>Image | ould like to modify personnel infor<br>button.<br>Personnel                       | mation, click "Edit" button.lf you w                                             | ant to personnel activity<br>Gender                     | just click "View<br>Action                          |
| Dashboard     Messages     Manage PR Status                                                | If you we<br>Activity*<br>Image | uld like to modify personnel infor<br>button.<br>Personnel<br>Maria Luisa Talaboc | mation, click "Edit" button If you we Position Budget Officer                    | Ant to personnel activity Gender Female                 | just click "View<br>Action                          |
|                                                                                            | If you we Activity"             | Personnel Maria Luisa Talaboc Accounting                                          | mation, click "Edit" button If you we Position Budget Officer Accounting Officer | Ant to personnel activity<br>Gender<br>Female<br>Female | Just click "View<br>Action<br>E                     |
| <ul> <li>Dashboard</li> <li>Messages</li> <li>Manage PR Status</li> <li>Members</li> </ul> | If you we Activity              | Personnel Maria Luisa Talaboc Accounting Lucio G. Jabilles                        | Position           Budget Officer           Accounting Officer           ICU     | Gender           Female           Female           Male | Just click "View<br>Action<br>I<br>I<br>I<br>I<br>I |

• Action

Click on the **!** to view these options Oview Activity

• Change

Click on the Change to change or update the other personnel's

account and click the Update button to save the changes.

| Update Information  |   |
|---------------------|---|
| Position:           |   |
| Budget Officer      |   |
| Name:               |   |
| Maria Luisa Talaboc |   |
| Gender:             |   |
| Female              | ۳ |
| Username:           |   |
| budget              |   |
| Password:           |   |
|                     |   |
|                     |   |
| Cancel Update       |   |

## • View Activity

Click on the View Activity to view the list of the activities of the

| G G localhost/test/admin/view_activity                  | 3.php? <mark>hid=11</mark> &&hname=Maria%20Luisa%20T                                                                                                    | alaboc&&htype=Budget%20Officer                                                               |                                                                                |                       |                                           |
|---------------------------------------------------------|----------------------------------------------------------------------------------------------------|----------------------------------------------------------------------------------------------|--------------------------------------------------------------------------------|-----------------------|-------------------------------------------|
| DOSCST - Supply Property<br>SPU-In-Charge Panel         | Unit                                                                                                    |                                                                                              | 2 <mark>0</mark>                                                               | <b>A</b> <sup>O</sup> | SPU Administrato                          |
|                                                         | View Activity                                                                                                    |                                                                                              |                                                                                |                       | 📲 Wed, June 7 2017 3:43:7 PM              |
| Supply Property Unit Office                             | Back Personnel Logs                                                                                                    |                                                                                              |                                                                                |                       |                                           |
|                                                         |                                                                                                    |                                                                                              |                                                                                |                       |                                           |
| n Dashboard                                             | This are the following list of<br>click "Full Details" button.<br>Personnel: Maria Luisa Tala                                                                                    | Personnel activities.If you want to view P<br>boc   Position: Budget Officer                 |                                                                                | ation includ          | ling the requestor,                       |
| Dashboard                                               | This are the following list of<br>click "Full Details" button.<br>Personnel: <u>Maria Luisa Tala</u>                                                                             | Personnet activities If you want to view P<br>boc   Position: <u>Budget.Officer</u>          | R-Number inform                                                                | ation includ          | ling the requestor,                       |
| Dashboard     Messages     Manage PR Status             | This are the following list of<br>click "Full Details" button.<br>Personnel Maria Lusa Tala                                                                                      | Personnel activities If you want to view P<br>boc   Position: Budget.Officer                 | R-Number information                                                           | ation includ          | ling the requestor,                       |
| Darihboard     Messages     Manage PR Status            | This are the following list of<br>clck "Full Details" button<br>Personnel Maria Lusa Tala<br>Show 10 • entries                                                                   | Personnel activities if you want to view P<br>boc   Position: Budget,Officer<br>Activity     | R-Number inform<br>Search:<br>PR Tracking ID                                   | ation includ          | Action                                    |
| Darhboard     Messages     Manage PR Status     Members | This are the following list of<br>click "Full Details" button<br>Personnel Maria Lusa Tala<br>Show 10 • entries<br>Log Date-Time 17<br>2017-06-07 14:24:19                       | Personnel activities If you want to view P boc   Position: Budget.Officer  Activity Obligate | R Number inform<br>Search:<br>PR Tracking ID<br>2017-66115322                  | ation includ          | Action                                    |
|                                                         | This are the following list of<br>clck "Full Details" button<br>Personnel Maria Lusa Tala<br>Show 10 • entries<br>Log Date-Time 17<br>2017-06-07 14:24:19<br>2017-06-07 14:24:18 | Activity III<br>Obligate<br>Obligate                                                         | R-Number inform<br>Search:<br>PR Tracking ID<br>2017-66115322<br>2017-66115322 | ation includ          | Action 11<br>Trul Details<br>Full Details |

selected personnel.

# F. Office | Department

When the Office | Department is clicked it will redirect the SPU In-charge to the

Office | Department Page which he can view the list of offices.

| 🌜 DOSCST - Supply & Prop 🗙 New Tab                                    | ×                   |                              |                |             |             | ÷ - 0             | × |
|-----------------------------------------------------------------------|---------------------|------------------------------|----------------|-------------|-------------|-------------------|---|
| $\leftrightarrow$ $\rightarrow$ C ( ) localhost/test/admin/office.php |                     |                              |                |             |             | \$                | 0 |
| DOSCST - Supply Property Un<br>SPU-In-Charge Panel                    | nit                 |                              | 20             | <b>*</b> 0  | SPU<br>SPU  | J Administrator 🧹 |   |
| Supply Promoti Mary Diffice                                           | Office   Department | , click "Add" button. Otherw | vise, if you v | want to mod | Wed, June 7 | 2017 3:44:7 PM    |   |
| Tashboard                                                             | Show 10 • entries   |                              |                | Se          | arch:       |                   |   |
| Morragor                                                              | Office   Department | Additional Details           |                |             | 11          | Action 🔐          |   |
| Misselfes                                                             | DAS                 | Sample only                  |                |             |             | 1                 |   |
| PR Status                                                             | Demo Farm           | for Demo Farm                |                |             |             | 1                 |   |
| Members                                                               | IT Department       | it                           |                |             |             | <b>I</b><br>;     |   |
| Authorized Personnel                                                  | Office1             | Office1                      |                |             |             | 1<br>;            |   |
|                                                                       |                     |                              |                |             |             |                   |   |

• Action

Add

•

Click on the 🚦 and these options will appear

👁 Add

🗸 Edit

| k on the | Add and fill u | ip the needed informa |
|----------|----------------|-----------------------|
| Add      | Office         | ×                     |
| Office:  |                |                       |
| Addition | nal Details:   |                       |
|          |                | Cancel Save           |

After filling up the form click the Save button.

If there are missing information this prompt will appear.

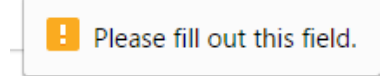

# • Edit

Click the ✓ Edit to modify the details of the office.

| Update Details      | ×             |
|---------------------|---------------|
| Additional Details: |               |
| for Demo Farm       |               |
|                     |               |
|                     | Cancel Update |

# G. View Logs Information

| ▲ DOSCST - Supply & Prop × New Tab ← → C ① localbost/test/admin/locas.php                                                                                                    | ×                                                                                                    |                                                                             |                                         |                    |                  |                   | <b>-</b>            |
|----------------------------------------------------------------------------------------------------|----------------------------------------------------------------------------------------------------|-----------------------------------------------------------------------------|-----------------------------------------|--------------------|------------------|-------------------|---------------------|
| DOSCST - Supply Property<br>SPU-In-Charge Panel                                                                                                    | r Unit                                                                                                    |                                                                             |                                         | _0                 | <b>*</b> 0       | SP<br>SPU         | U Administrate      |
| A Dashboard                                                                                                    | Logs                                                                                                    |                                                                             |                                         |                    |                  | Wed, June 7       | 2017 4:08:27 PM     |
| P Messages                                                                                                    |                                                                                                    |                                                                             |                                         |                    |                  |                   |                     |
| Manage PR Status                                                                                                    | Show 10 • entries                                                                                                    | Antivity                                                                    | DD Trocking ID                          | CDI Ctoff          | Sear             | ch:               |                     |
| Members                                                                                                    | 2017-06-07 14:06:05                                                                                                    | Activity UT                                                                 | 2017-66115322                           | SPU Adminis        | ↓1<br>strator    | Track             | Jî<br><b>⊘</b> View |
| Authorized Personnel                                                                                                    | 2017-06-07 14:01:17                                                                                                    | Back to SPU for<br>making of Purchase<br>Order (PO)                         | 2017-66115322                           | SPU Adminis        | strator          | © Track           | ♥View               |
| Office   Department                                                                                                    | 2017-06-07 13:37:00                                                                                                    | Forward to BAC for signing                                                  | 2017-66115322                           | SPU Adminis        | strator          | Track             | • View              |
| • View Logs Information                                                                                                    | 2017-06-07 13:27:43                                                                                                    | Bidding                                                                     | 2017-66115322                           | SPU Adminis        | strator          | Track             | © View              |
| Account Settings                                                                                                    | 2017-06-05 17:50:28                                                                                                    | Bidding                                                                     | 2017-65174648                           | SPU Adminis        | strator          | Track             | • View              |
|                                                                                                    | 2017-06-05 10:26:08                                                                                                    | Forwarded to budget                                                         | 2017-62211155                           | SPLLAdminis        | strator          |                   |                     |
| . Track<br>Click on the<br>. View<br>Click on                                                                                                    | to view the                                                                                                    | o view the s                                                                | pecific sta<br>Purchase F               | tus of t           | the s            | electe            | ed req              |
| . Track<br>Click on the<br>. View<br>Click on<br>vccount Settings                                                                                                    | to view the                                                                                                    | o view the s                                                                | pecific sta<br>Purchase F               | tus of t           | the s            | electe            | ed req              |
| . Track<br>Click on the<br>. View<br>Click on<br>with count Settings                                                                                                    | to view the                                                                                                    | o view the s<br>selected F<br>modify the                                    | pecific sta<br>Purchase F<br>SPU In-ch  | tus of t<br>Reques | the s<br>st in a | electe<br>a pdf f | ed req              |
| <ul> <li>Track</li> <li>Click on the </li> <li>View</li> <li>Click on </li> <li>Click on </li> <li>View</li> <li>Click on the </li> </ul>                                                                                                    | to view the<br>count Settings to                                                                                                    | o view the s<br>o view the s<br>o selected F<br>modify the                  | specific sta<br>Purchase F<br>SPU In-ch | tus of t<br>Reques | the s<br>st in a | electe            | ed req              |
| . Track<br>Click on the<br>View<br>Click on<br>Click on<br>Click on the<br>Click on the<br>Click on<br>Click on the<br>Click on the<br>Click on the<br>Click o | Track button to<br>to view the<br>count Settings to<br>Acco                                                                                                    | o view the s<br>o view the s<br>e selected F<br>modify the<br>ount Settings | pecific sta<br>Purchase F<br>SPU In-ch  | tus of t<br>Reques | the s            | electe            | ed req              |
| . Track<br>Click on the<br>. View<br>Click on<br>ccount Settings<br>Click on the<br>Click on the<br>Click on                                                                                                    | Track button to<br>to view the<br>count Settings to<br>Acco                                                                                                    | o view the s<br>o view the s<br>e selected F<br>modify the<br>ount Settings | pecific sta<br>Purchase F<br>SPU In-ch  | tus of t<br>Reques | the s            | electe            | ed req              |
| . Track<br>Click on the<br>. View<br>Click on<br>ccount Settings<br>lick on the<br>Acc                                                                                                    | Track button to<br>to view the<br>count Settings to<br>Acco                                                                                                    | o view the s<br>o view the s<br>e selected F<br>modify the<br>ount Settings | pecific sta                             | tus of t<br>Reques | the s            | electe            | ed req              |
| . Track<br>Click on the<br>. View<br>Click on<br>ccount Settings<br>Click on the<br>. Action Action<br>. Count Settings                                                                                                    | Track button to<br>to view the<br>count Settings to<br>Acco<br>Acco | o view the s<br>o view the s<br>e selected F<br>modify the<br>punt Settings | specific sta<br>Purchase F<br>SPU In-ch | tus of t<br>Reques | the s            | electe            | ed req              |